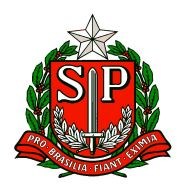

Secretaria de Estado da Educação DIRETORIA DE ENSINO DA REGIÃO DE CARAPICUÍBA Núcleo de Informação Educacional e Tecnologia Rua Bom Jesus do Amparo, 2 – Cohab 5 – Carapicuíba – SP +55 11 4185-8217 / 4185-8240 / 4185-8896

## ACESSO AO BANCO DE TALENTOS

Se você já fez o cadastro no Banco de Talentos em anos anteriores, você deve realizar o acesso com o mesmo e-mail utilizado anteriormente, pois se tentar fazer um novo cadastro com um novo e-mail, quando você for finalizar a inscrição exibirá uma mensagem "CPF já cadastrado em nossa base para outro usuário" conforme imagem abaixo.

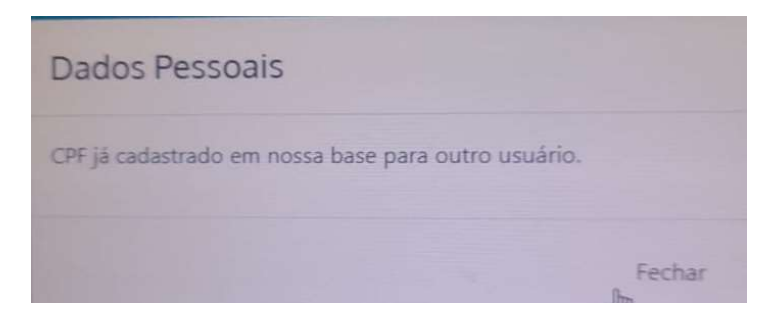

Nesse caso você precisa entrar em contato com o CRH ou NIT para que ele possa consultar o e-mail cadastrado no Banco de Talentos.

Após o contato com o CRH/NIT e confirmada a alteração do e-mail, acesse novamente o site do Banco de Talentos, clicar em "Acessar/Cadastrar", depois em "Esqueci minha Senha", digitar novo e-mail cadastrado e clicar no botão "Recuperar".

## Banco de Talentos

## Esqueci minha senha

Digite abaixo seu e-mail de cadastro para redefinir sua senha.

| Digite o e-mail cadastrado |  |  |
|----------------------------|--|--|
|                            |  |  |
|                            |  |  |
| -                          |  |  |

Será enviado no e-mail informado um link para o site do Banco de Talentos onde você irá cadastrar uma nova senha. Após alterar a senha, acesse o Banco de Talentos e entre com o e-mail senha cadastrados e realize a sua inscrição.